# UTILISATION DES AVOIRS

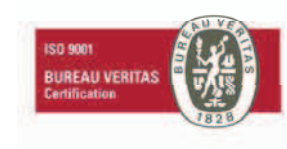

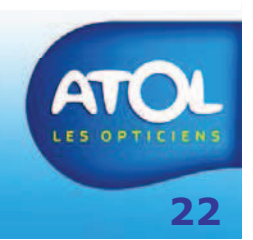

## Prix de l'équipement égal à l'avoir

Chemin d'accès : Caisse → Gestion de la Caisse → Encaissements Ou à partir du dossier client, Click sur

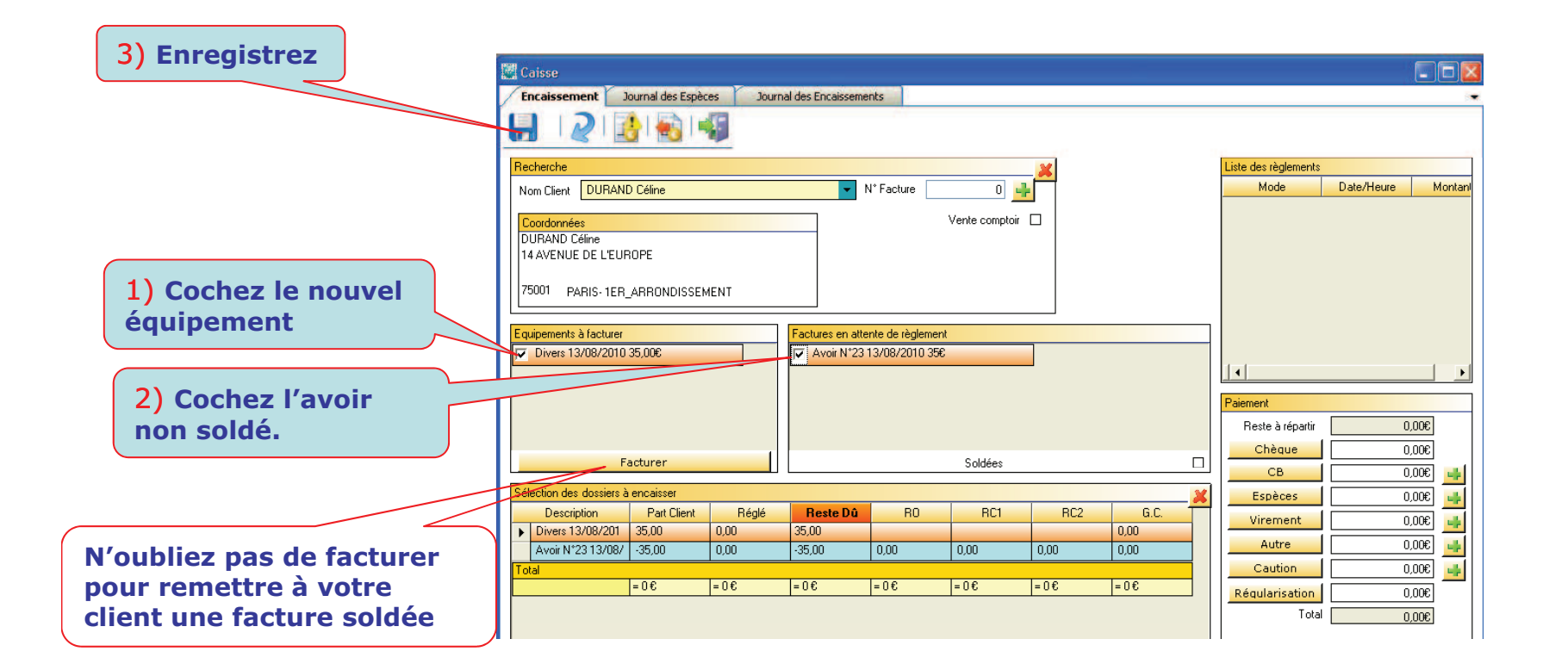

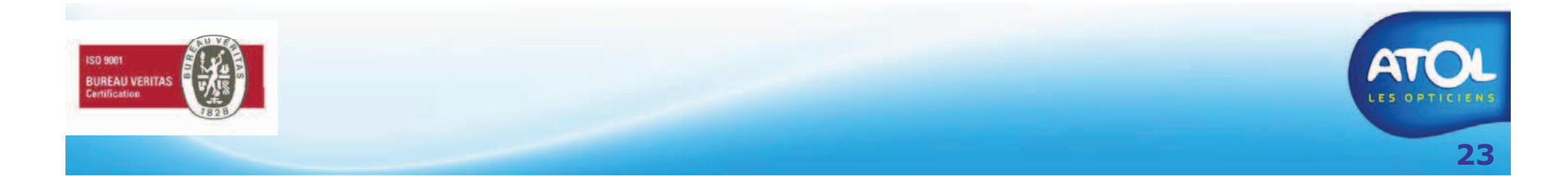

#### Prix de l'équipement supérieur à l'avoir

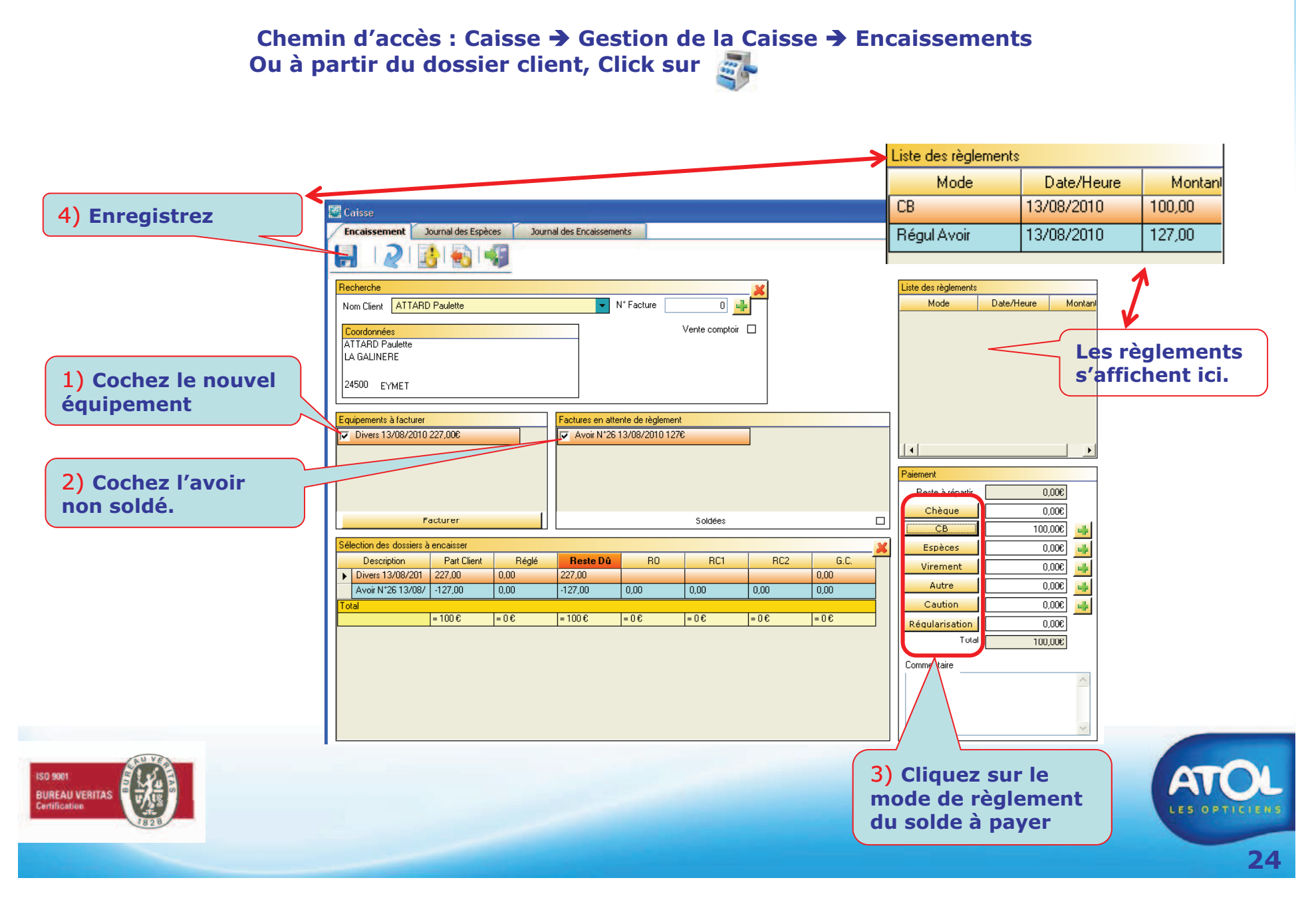

## Prix de l'équipement inférieur à l'avoir (1)

Chemin d'accès : Caisse → Gestion de la Caisse → Encaissements Ou à partir du dossier client, Click sur 🚮

| 3) Enregistrez                                                              | Coisse       Journal des Espèces       Journal des Encaissements         Image: Coisse in the second second s |                                                                                                    |
|-----------------------------------------------------------------------------|----------------------------------------------------------------------------------------------------|----------------------------------------------------------------------------------------------------|
| 1) Cochez le nouvel                                                         | Recherche     X       Nom Client     DDE John       Coordonnées     Vente comptoir       DDE John     Vente comptoir                                                                                                    | Liste des règlements<br>Mode Date/Heure Montani                                                                                                    |
| 2) Cochez l'avoir<br>non soldé.                                             | Equipements à facturer     Factures en attente de règlement       Divers 13/08/2010 127,000     Image: Avoir N*28 13/08/2010 1556       Facturer     Soldées                                                                                                    | Paiement Reste à répartir Chèque 0,006 Chèque 0,006                                                                                                    |
| N'oubliez pas de<br>facturer pour<br>remettre à votre<br>client une facture | Sélection des dossiers à encaisser         Part Client         Réglé         Reste Dû         R0         RC1         RC2         G.C.           ▶         Divers 13/08/201         127,00         0,00         127,00         0,00         0,00           Avoir N*28 13/08/         -155,00         0,00         -127,00         0,00         0,00         0,00           Total                                                                                                    | CB         0,00€         •••           Espèces         0,00€         ••           Virement         0,00€         ••           Autre         0,00€         ••           Caution         0,00€         ••           Régularisation         0,00€         ••           Total         0,00€         •• |
| SO 9001<br>RUREAU VERITAS                                                   |                                                                                                    |                                                                                                    |

## Prix de l'équipement inférieur à l'avoir (1)

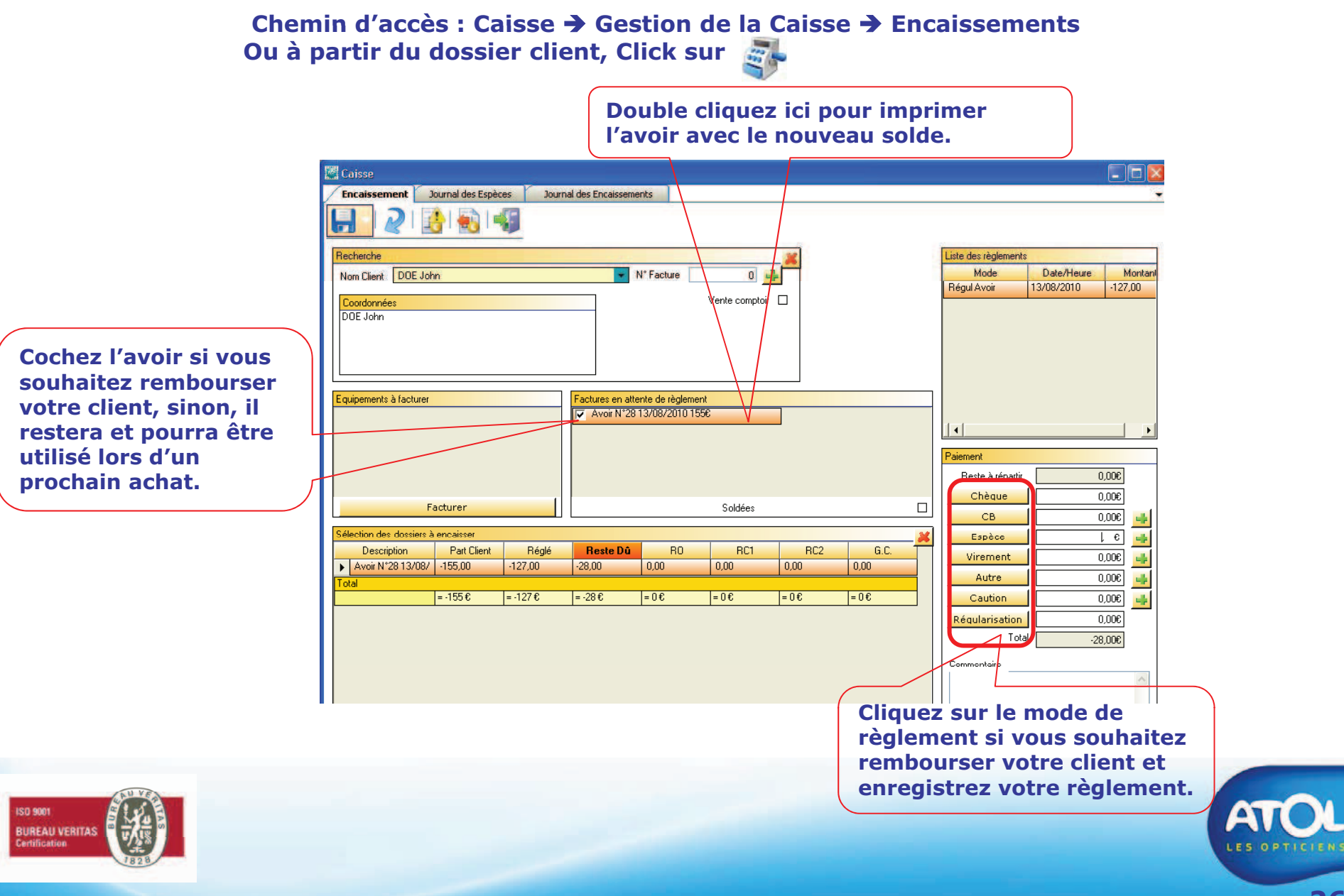

#### Utilisation d'un avoir remise sur facture non soldée

Chemin d'accès : Caisse → Gestion de la Caisse → Encaissements Ou à partir du dossier client, Click sur

|                                  | 🔀 Caisse                                                                                                    |                                                                                                    |
|----------------------------------|----------------------------------------------------------------------------------------------------|----------------------------------------------------------------------------------------------------|
| 2) Enregistrez                   | Encaissement Journal des Espèces Journal des Encaissements                                                                                                    | -                                                                                                    |
|                                  |                                                                                                    |                                                                                                    |
|                                  | Bacherche       X         Nom Client       DUPOND Antoine         Coordonnées       Vente comptoir         DUPOND Antoine       Vente comptoir         RUE DES TOURTERELLES       92160         ANTONY       Vente comptoir                                                                                                    | Liste des règlements<br>Mode Date/Heure Montani                                                                                                    |
| 1) Cochez l'avoir                | Equipements à facturer Factures en attente de règlement                                                                                                    |                                                                                                    |
| créé et la facture<br>non soldée | Facturer         Soldées           Sélection des dossiers à encaisser         Soldées           Description         Part Client         Réglé         Reste Dû         RO         RC1         RC2         G.C.           Image: Facture N°1912/07/07/00         130,00         25,00         0,00         0,00         0,00         0,00           Avoir N°2012/08/2010 256         130,00         25,00         0,00         0,00         0,00         0,00           Avoir N°2012/08/2010 256         130,00         25,00         0,00         0,00         0,00         0,00         0,00         0,00         0,00         0,00         0,00         0,00         0,00         0,00         0,00         0,00         0,00         0,00         0,00         0,00         0,00         0,00         0,00         0,00         0,00         0,00         0,00         0,00         0,00         0,00         0,00         0,00         0,00         0,00         0,00         0,00         0,00         0,00         0,00         0,00         0,00         0,00         0,00         1,00         1,00         1,00         1,00         1,00         1,00         1,00         1,00         1,00         1,00         1,00         1,00 | Paiement           Reste à répartir         0,000           Chèque         0,000           CB         0,000           Espèces         0,000           Virement         0,000           Autre         0,000           Caution         0,000           Réquiarisation         0,000           Total         0,000 |
| REAL VERITAS                     | Vous pouvez utiliser l'avoir remise pour solder ur<br>facture impayée, ou pour régulariser un règleme<br>tiers payant dont le montant réglé est différent d<br>1€ du solde dû.                                                                                                    | ne<br>nt<br>e plus                                                                                                    |

ISO BUI Cert

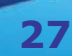

#### Utilisation d'un avoir remise sur facture soldée

Chemin d'accès : Caisse → Gestion de la Caisse → Encaissements Ou à partir du dossier client, Click sur

|                   | Caisse                                                                                                    |  |
|-------------------|----------------------------------------------------------------------------------------------------|--|
| 3) Enregistrez    | Encaissement Journal des Espèces Journal des Encaissements                                                                                                    |  |
|                   |                                                                                                    |  |
|                   | Recherche 🗶 Liste des règlements                                                                                                    |  |
|                   | Nom Client DURAND Pierre N° Facture 0                                                                                                    |  |
|                   | Coordonnées Vente comptoir                                                                                                    |  |
|                   | DURAND Pierre<br>10 RUE DES ILES                                                                                                    |  |
|                   |                                                                                                    |  |
|                   | 31500 TOULOUSE                                                                                                    |  |
|                   | Environmente à facturer                                                                                                    |  |
|                   | Comparison of detect                                                                                                    |  |
| 1) Cochez l'avoir |                                                                                                    |  |
|                   | Paiement                                                                                                    |  |
|                   | Reste à répartir -20,000                                                                                                    |  |
|                   |                                                                                                    |  |
|                   |                                                                                                    |  |
|                   | Sélection des dossiers à encaisser 🖉 Espèces 0.000 📑                                                                                                    |  |
|                   | Description         Part Lient         Regie         Heste Dú         RU         RL1         RL2         G.C.         Virement         0,000           ▶ Avoir N'31 13/08/         -20.00         0.00         0.00         0.00         0.00         0.00         0.00 |  |
|                   | Total                                                                                                    |  |
|                   | = -20 € = 0 € = 0 € = 0 € = 0 € = 0 € = 0 € = 0 € Caution 0,00€                                                                                                    |  |
|                   | Régularisation 0,00€                                                                                                    |  |
|                   |                                                                                                    |  |
|                   |                                                                                                    |  |
|                   |                                                                                                    |  |
|                   | 2) Cliquez sur le mode                                                                                                    |  |
|                   | de remboursement                                                                                                    |  |
|                   |                                                                                                    |  |

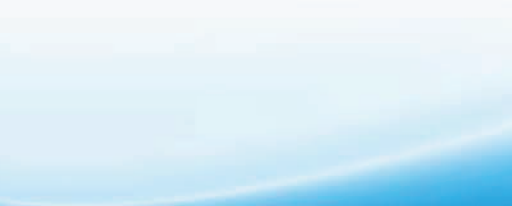

ISO 9001 BUREAU VERITAS Certification

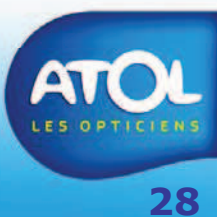